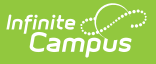

## **Special Ed Caseload**

Last Modified on 04/01/2025 1:48 pm CDT

Tool Search: Special Ed Caseload

The Caseload provides two ways users can view the students in their caseloads. Students appear in a user's caseload based on the user's Team Memberships of **Case Manager** or **Service Provider**. Service Providers can also appear if they are selected as providers of Services in the student's Plan. The students who appear in the caseload are not determined by the Year, School, or Calendar selected in the Campus toolbar.

| ecial Ed Ca                             | aseload 🏠           |                     |                                 |            |                            | Student Inform | nation > Speci | al Ed > Special Ed C<br>Related To | aseloa     |
|-----------------------------------------|---------------------|---------------------|---------------------------------|------------|----------------------------|----------------|----------------|------------------------------------|------------|
| Export to Ex<br>Drag a column           | ccel 💽 Expor        | t to PDF Case Mar   | nager Count: 0<br>y that column | Service Pr | ovider Count: 1            |                |                |                                    |            |
| School                                  | Role                | Student ↑           | Date of Birth                   | Grade      | Evaluation                 | Plan Meeting 🜖 | Plan           | Primary Dis                        |            |
| Robbinsdale<br>Armstrong<br>High School | Service<br>Provider | Anderson, Prielle C | 10/26/2005<br>(18y 7mo)         | 12         | 04/04/2024<br>i<br>Initial |                |                |                                    | <b>k</b> : |

Special Ed Caseload

See the Special Ed Caseload Tool Rights article for information about rights needed to use this tool.

## **Student List in the Caseload**

Clicking on the Caseload tool opens a list view of students in the caseload.

The student's name and the folder icon are links to the Documents tool.

Click the column headers to sort the columns in the table. To sort further, drag the column headers to the top of the screen. Click once to ascend and twice to descend.

| Field         Description         Populates From | Field | Description | Populates From |
|--------------------------------------------------|-------|-------------|----------------|
|--------------------------------------------------|-------|-------------|----------------|

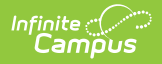

| Field                 | Description                                                                                                    | Populates From                                                                                            |  |  |
|-----------------------|----------------------------------------------------------------------------------------------------|----------------------------------------------------------------------------------------------------|--|--|
| School                | The school name associated with the student's Primary Enrollment.                                                                                                    | Enrollments Note: This information is pulled from the Enrollment in which the current/today's date falls. |  |  |
| Role                  | The Role of the staff member for the student. This value is either "Case Manager" or "Service Provider".                                                                                 | Special Ed Team Members                                                                                   |  |  |
| Student               | The name of the student. The Name of the student<br>navigates the user to the student Summary Report.<br>The folder icon navigates the user to the student<br>Special Ed Documents tool. | Demographics                                                                                              |  |  |
| Date of<br>Birth      | The student's date of birth and age, calculated based on the current date.                                                                                                    | Demographics                                                                                              |  |  |
| Grade                 | The grade level of the student's most recent enrollment.                                                                                                    | Enrollments                                                                                               |  |  |
| Evaluation            | The Evaluation Date and Type from the most current<br>Evaluation. A padlock icon displays indicating the<br>Evaluation is locked.                                                        | Varies by state: Special Ed<br>Documents                                                                  |  |  |
| Plan<br>Meeting       | The Meeting Date from the most recent locked Plan that is NOT an amendment.                                                                                                    | Special Ed Documents                                                                                      |  |  |
| Plan                  | The Plan Date and Plan type from the most recent<br>plan. A padlock icon displays indicating the Plan is<br>locked.                                                                      | Special Ed Documents                                                                                      |  |  |
| Primary<br>Disability | The identified primary disability of the student, when applicable, from the most recent plan.                                                                                            | Special Ed Documents                                                                                      |  |  |

For BIE users, Disability, Status, and Setting will report based on the values stored in the most recent, locked plan. Exit Date will report as the latest Exit Date in the student's Enrollment records.

## **Export the Caseload**

Click the **Export to Excel** or **Export to PDF** buttons to view and print the caseload in one of those formats.

Infinite C

| Α                                                                                                    | В                                                                                                    | C                                                                                                 | D                                                                            | E         | F                                                                                                    | G                                                                                                    | H                                                                                                    | 1                                                                                                    | J                                                                                                    | K                                                                                            | L                                                                                                    | M                                                                                                    |
|----------------------------------------------------------------------------------------------------|----------------------------------------------------------------------------------------------------|---------------------------------------------------------------------------------------------------|------------------------------------------------------------------------------|-----------|----------------------------------------------------------------------------------------------------|----------------------------------------------------------------------------------------------------|----------------------------------------------------------------------------------------------------|----------------------------------------------------------------------------------------------------|----------------------------------------------------------------------------------------------------|----------------------------------------------------------------------------------------------|----------------------------------------------------------------------------------------------------|----------------------------------------------------------------------------------------------------|
|                                                                                                    |                                                                                                    |                                                                                                   | Date of Birth                                                                | Age       | Grade Ev                                                                                                    | valuation Da                                                                                                    | a Evaluation Type P                                                                                                    | lan Meeting Date                                                                                                    | Plan Start Date P                                                                                                    | lan End Date                                                                                 | Plan Type                                                                                                    | Primary Disability                                                                                                    |
| arrison High                                                                                                   | Case Manager A                                                                                                   | Abegg, Dylan V                                                                                    | 9/15/2003                                                                    | (17y 8mo  | ) 11                                                                                                    | 10/9/2013                                                                                                    | Initial                                                                                                    | 1/2/2021                                                                                                    | 1/16/2021                                                                                                    | 1/15/2022                                                                                    | Plan                                                                                                    | 10: Other health disabilities                                                                                                    |
| arrison High                                                                                                   | Case Manager 0                                                                                                   | Campus, Barry                                                                                     | 9/15/2004                                                                    | (16y 8mo  | ) 10                                                                                                    | 1/29/2020                                                                                                    | Reevaluation                                                                                                    | 2/1/2021                                                                                                    | 2/15/2021                                                                                                    | 2/14/2022                                                                                    | Plan                                                                                                    | 10: Other health disabilities                                                                                                    |
| arrison High                                                                                                   | Case Manager 0                                                                                                   | Chipperfield, Vivien                                                                              | 9/12/2004                                                                    | (16y 8mo  | ) 10                                                                                                    | 10/8/2018                                                                                                    | Initial                                                                                                    | 10/23/2020                                                                                                    | 11/5/2020                                                                                                    | 11/4/2021                                                                                    | Plan                                                                                                    | 08: Emotional/behavioral disorders                                                                                                    |
| arrison High                                                                                                   | Case Manager 0                                                                                                   | Clipperton, Royce                                                                                 | 9/8/2005                                                                     | (15y 8mo  | ) 10                                                                                                    | 1/31/2020                                                                                                    | Reevaluation                                                                                                    | 2/2/2021                                                                                                    | 2/16/2021                                                                                                    | 2/15/2022                                                                                    | Plan                                                                                                    | 11: Autism Spectrum Disorder                                                                                                    |
| arrison High                                                                                                   | Case Manager (                                                                                                   | Codling, Jadda                                                                                    | 10/24/2005                                                                   | (15y 7mo) | ) 10                                                                                                    | 7/6/2020                                                                                                    | Reevaluation                                                                                                    |                                                                                                    | 7/27/2020                                                                                                    | 7/26/2021                                                                                    | Interim                                                                                                    | 11: Autism Spectrum Disorder                                                                                                    |
| arrison High                                                                                                   | Case Manager (                                                                                                   | Cresser, Bernadette                                                                               | 8/5/2005                                                                     | (15y 9mo  | ) 10                                                                                                    | 1/30/2020                                                                                                    | Reevaluation                                                                                                    | 1/29/2021                                                                                                    | 2/12/2021                                                                                                    | 2/11/2022                                                                                    | Plan                                                                                                    | 07: Specific learning disabilities                                                                                                    |
| arrison High                                                                                                   | Case Manager I                                                                                                   | Daub, Christoph                                                                                   | 7/4/2005                                                                     | (15y 10m  | o) 10                                                                                                    | 2/7/2019                                                                                                    | Initial                                                                                                    | 2/8/2021                                                                                                    | 2/22/2021                                                                                                    | 2/21/2022                                                                                    | Plan                                                                                                    | 02: Developmental Cognitive Disabilities:Mild-Mode                                                                                                    |
| arrison High                                                                                                   | Case Manager I                                                                                                   | Dettmer, Kieren                                                                                   | 8/10/2005                                                                    | (15y 9mo  | ) 10                                                                                                    | 9/16/2019                                                                                                    | Reevaluation                                                                                                    | 9/14/2020                                                                                                    | 9/28/2020                                                                                                    | 9/27/2021                                                                                    | Plan                                                                                                    | 04: Physically impaired                                                                                                    |
| arrison High                                                                                                   | Case Manager I                                                                                                   | Drummer, Alastair                                                                                 | 9/28/2004                                                                    | (16y 7mo) | ) 10                                                                                                    | 1/6/2020                                                                                                    | Reevaluation                                                                                                    | 1/12/2021                                                                                                    | 1/26/2021                                                                                                    | 1/25/2022                                                                                    | Plan                                                                                                    | 11: Autism Spectrum Disorder                                                                                                    |
| arrison High                                                                                                   | Case Manager F                                                                                                   | Eiford, Dia                                                                                       | 3/5/2005                                                                     | (16y 2mo  | ) 10                                                                                                    | 2/10/2020                                                                                                    | Reevaluation                                                                                                    | 2/2/2021                                                                                                    | 2/16/2021                                                                                                    | 2/15/2022                                                                                    | Plan                                                                                                    | 01: Speech/language impaired                                                                                                    |
| Caseload                                                                                                    | i (1).pdf                                                                                                    |                                                                                                   |                                                                              |           |                                                                                                    | 1                                                                                                    | /1   - 78                                                                                                    | K +   :                                                                                                    | <b>৩</b>                                                                                                    |                                                                                              |                                                                                                    | ± ē                                                                                                    |
| Caseload                                                                                                    | d (1).pdf                                                                                                    |                                                                                                   |                                                                              |           |                                                                                                    | 1                                                                                                    | / 1   - 78                                                                                                    | % <b>+</b>   E                                                                                                    | \$)                                                                                                    |                                                                                              | Dian                                                                                                    | ± ē                                                                                                    |
| Caseload<br>School                                                                                             | <b>d (1).pdf</b><br>Role                                                                                         | Student                                                                                           | t                                                                            | D         | ate of Birth                                                                                                    | 1<br>Grade                                                                                                    | / 1   - 78<br>Evaluation                                                                                                    | 6 + I 🕄                                                                                                    | <b>⊘</b><br>Plan                                                                                                    |                                                                                              | Primar                                                                                                    | 🗴 🙃<br>y Disability                                                                                                    |
| Caseload<br>School<br>Harrison<br>High                                                                         | d (1).pdf<br>Role<br>Case<br>Manager                                                                             | Student<br>Abegg, [                                                                               | ↑<br>Dylan V                                                                 |           | ate of Birth<br>9/15/2003<br>17y 8mo)                                                                                                    | 1<br>Grade<br>11                                                                                                    | / 1   - 78<br>Evaluation<br>10/09/2013<br>Initial                                                                                                    | Plan Meeting           01/02/2021                                                                                                    | <ul> <li>Plan</li> <li>01/16/2021</li> <li>Plan</li> </ul>                                                                                                    | - 01/15/2022                                                                                 | Primar<br>10: Ot                                                                                             | y Disability<br>her health disabilities                                                                                                    |
| Caseload<br>School<br>Harrison<br>High<br>Harrison<br>High                                                     | d (1).pdf<br>Role<br>Case<br>Manager<br>Case<br>Manager                                                          | Student<br>Abegg, I<br>r Campus                                                                   | ↑<br>Dylan V<br>, Barry                                                      |           | ate of Birth<br>9/15/2003<br>17y 8mo)<br>9/15/2004<br>16y 8mo)                                                                            | 1<br>Grade<br>11<br>10                                                                                                    | / 1   – 78<br>Evaluation<br>10/09/2013<br>Initial<br>01/29/2020<br>Reevaluation                                                                                                    | No         +         Image: Contract of the second second s | <ul> <li>Plan</li> <li>01/16/2021<br/>Plan</li> <li>02/15/2021<br/>Plan</li> </ul>                                                                                                    | - 01/15/2022<br>- 02/14/2022                                                                 | Primar<br>10: Ot                                                                                             | y Disability<br>her health disabilities<br>her health disabilities                                                                                                    |
| Caseload<br>School<br>Harrison<br>High<br>Harrison<br>High<br>Harrison<br>High                                 | Role<br>Case<br>Manager<br>Case<br>Manager<br>Case<br>Manager                                                    | Student<br>Abegg, I<br>Campus<br>Chippert                                                         | ↑<br>Dylan V<br>, Barry<br>field, Vivienne                                   |           | ate of Birth<br>9/15/2003<br>17y 8mo)<br>9/15/2004<br>16y 8mo)<br>9/12/2004<br>16y 8mo)                                                   | 1<br>Grade<br>11<br>10<br>10                                                                                                    | / 1   – 78<br>Evaluation<br>10/09/2013<br>Initial<br>01/29/2020<br>Reevaluation<br>10/08/2018<br>Initial                                                                                                    | •         +         •           •         •         •           •         •         •           •         •         •           •         •         •           •         •         •           •         •         •           •         •         •           •         •         •           •         •         •           •         •         •           •         •         •           •         •         •           •         •         •           •         •         •           •         •         •           •         •         •           •         •         •           •         •         •           •         •         •           •         •         •           •         •         •           •         •         •           •         •         •           •         •         •           •         •         •           •         •         •                                                                                                    | <ul> <li>Plan</li> <li>01/16/2021<br/>Plan</li> <li>02/15/2021<br/>Plan</li> <li>11/05/2020<br/>Plan</li> </ul>                                                                                                    | - 01/15/2022<br>- 02/14/2022<br>- 11/04/2021                                                 | Primar<br>10: Ot<br>10: Ot<br>08: En                                                                         | y Disability her health disabilities her health disabilities notional/behavioral disorders                                                                                                    |
| Caseload<br>School<br>Harrison<br>High<br>Harrison<br>High<br>Harrison<br>High                                 | d (1).pdf<br>Role<br>Case<br>Manager<br>Case<br>Manager<br>Case<br>Manager<br>Case<br>Manager                    | Student<br>Abegg, I<br>Campus<br>Chippert                                                         | ↑<br>Dylan V<br>, Barry<br>field, Vivienne<br>on, Royce                      |           | ate of Birth<br>9/15/2003<br>17y 8mo)<br>9/15/2004<br>16y 8mo)<br>9/12/2004<br>16y 8mo)<br>9/08/2005<br>15y 8mo)                          | Grade           11           10           10           10                                                                                                    | 7.1         –         78           Evaluation         10/09/2013         Initial           10/129/2020         Reevaluation         10/08/2018           10/131/2020         Reevaluation         10/131/2020                                                                                                    | <ul> <li>+ E</li> <li>Plan Meeting</li> <li>01/02/2021</li> <li>02/01/2021</li> <li>10/23/2020</li> <li>02/02/2021</li> </ul>                                                                                                    | <ul> <li>Plan</li> <li>01/16/2021</li> <li>Plan</li> <li>02/15/2021</li> <li>Plan</li> <li>11/05/2020</li> <li>Plan</li> <li>02/16/2021</li> <li>Plan</li> </ul>                                                                        | - 01/15/2022<br>- 02/14/2022<br>- 11/04/2021<br>- 02/15/2022                                 | Primar<br>10: Ot<br>10: Ot<br>08: En<br>11: AU                                                               | Disability      Poisabilities      her health disabilities      her health disabilities      thism Spectrum Disorder                                                                                                    |
| Caseload<br>School<br>Harrison<br>High<br>Harrison<br>High<br>Harrison<br>High<br>Harrison<br>High             | d (1).pdf<br>Role<br>Case<br>Manager<br>Case<br>Manager<br>Case<br>Manager<br>Case<br>Manager                    | Student<br>Abegg, I<br>Campus<br>Chippert<br>Clipperte<br>Coling,                                 | ↑<br>Dylan V<br>, Barry<br>Dield, Vivienne<br>on, Royce<br>Jadda             |           | ate of Birth<br>9/15/2003<br>17y 8mo)<br>9/15/2004<br>16y 8mo)<br>9/12/2004<br>16y 8mo)<br>9/08/2005<br>15y 8mo)<br>0/24/2005             | Grade           11           10           10           10           10           10                                                                                                    | / 1         –         78           Evaluation         10/09/2013         initial           10/129/2020         Reevaluation         10/08/2018           Initial         01/31/2020         Revaluation           07/06/2020         Reevaluation         07/06/2020                                                                                              | <ul> <li>+ 1 •</li> <li>Plan Meeting</li> <li>01/02/2021</li> <li>02/01/2021</li> <li>10/23/2020</li> <li>02/02/2021</li> </ul>                                                                                                    | <ul> <li>Plan</li> <li>01/16/2021</li> <li>Plan</li> <li>02/15/2021</li> <li>Plan</li> <li>11/05/2020</li> <li>Plan</li> <li>02/16/2021</li> <li>Plan</li> <li>02/16/2021</li> <li>Plan</li> <li>07/27/2020</li> <li>Interim</li> </ul> | - 01/15/2022<br>- 02/14/2022<br>- 11/04/2021<br>- 02/15/2022<br>- 07/26/2021                 | Primar<br>10: Ot<br>10: Ot<br>08: En<br>11: Au<br>11: Au                                                     | y Disability  y Disabilities  her health disabilities  notional/behavioral disorders  rtism Spectrum Disorder  rtism Spectrum Disorder                                                                                                    |
| Caseload<br>School<br>Harrison<br>High<br>Harrison<br>High<br>Harrison<br>High<br>Harrison<br>High<br>Harrison | d (1).pdf<br>Role<br>Case<br>Manager<br>Case<br>Manager<br>Case<br>Manager<br>Case<br>Manager<br>Case<br>Manager | Student<br>Abeg, I<br>Abeg, I<br>Campus<br>Chippert<br>Chippert<br>Coding,<br>Coding,<br>Cresser, | ↑<br>Dylan V<br>Barry<br>iield, Vivienne<br>on, Royce<br>Jadda<br>Bernadette |           | ate of Birth<br>9/15/2003<br>17y 8mo)<br>9/15/2004<br>16y 8mo)<br>9/12/2004<br>16y 8mo)<br>9/08/2005<br>15y 8mo)<br>0/24/2005<br>15y 7mo) | 1           Grade           11           10           10           10           10           10           10           10           10           10           10           10           10 | Z 1         -         78           Evaluation         10/09/2013         1           Initial         01/29/2020         1           Revaluation         10/08/2018         1           Initial         01/31/2020         Revaluation           07/06/2020         Reevaluation         01/30/2020           Reevaluation         01/30/2020         Reevaluation | +         •           Plan Meeting         01/02/2021           02/01/2021         02/01/2020           02/02/2021         02/02/2021           02/01/2021         01/02/2021                                                                                                    | <ul> <li>Plan</li> <li>01/16/2021<br/>Plan</li> <li>02/15/2021<br/>Plan</li> <li>11/05/2020<br/>Plan</li> <li>02/16/2021<br/>Plan</li> <li>02/16/2021<br/>Plan</li> <li>07/27/2020<br/>Interim</li> <li>02/12/2021<br/>Plan</li> </ul>  | - 01/15/2022<br>- 02/14/2022<br>- 11/04/2021<br>- 02/15/2022<br>- 07/26/2021<br>- 02/11/2022 | Primar           10: 0t           10: 0t           10: 0t           11: Au           11: Au           07: Sp | Disability     Disabilities     Arr health disabilities     Arr health disabilities     Arr health disabilities     Arr health disabilities     Arr health disabilities     Arr health disabilities     Arr health disabilities     Arr health disabilities     Arr health disabilities     Arr health disabilities     Arr health disabilities     Arr health disabilities     Arr health disabilities |